## **INTRODUCTION**

This reference and programming guide contains condensed specifications, descriptions of various features and information for operating the Model 196. Also included are programming examples using various controllers.

> © 1986, Keithley Instruments, Inc. Instrument Division Cleveland, Ohio, U.S.A. Document Number 196-903-01 Rev. A

# TABLE OF CONTENTS

| CONDENSED SPECIFICATIONS            |
|-------------------------------------|
| MODEL 196 FEATURES                  |
| FRONT PANEL PROGRAMS 17-23          |
| FRONT PANEL TRIGGERING 25-27        |
| IEEE-488 PROGRAMMING 28-39          |
| TRANSLATOR SOFTWARE 40-44           |
| PROGRAMS 45                         |
| Data Store Operation Using HP-85 46 |
| IBM PC or XT 47                     |
| Apple II 49                         |
| HP-85                               |
| HP-9816 53                          |
| HP-9825A                            |
| DEC LSI 11                          |
| PET/CBM 2001                        |

.

## CONDENSED SPECIFICATIONS

### DC VOLTS

| Range | 6½-Dígit Accuracy<br>±(%rdg + counts)<br>1 Year, 18 -28°C |  |
|-------|-----------------------------------------------------------|--|
| 300mV | 0.008 + 20'                                               |  |
| 3 V   | 0.0038 + 20                                               |  |
| 30 V  | 0.008 + 30                                                |  |
| 300 V | 0.009 + 30                                                |  |

<sup>1</sup>When properly zeroed.

### TRMS AC VOLTS

#### 5½-Digit Accuracy $\pm$ (% rdg + counts) 1 Year, 18° -28°C<sup>1</sup>

| Rang | je | 20Hz-<br>50Hz' | 50Hz-<br>200Hz <sup>4</sup> | 200Hz-<br>10kHz' | 10kHz-<br>20kHz: | 20kHz-<br>100kHz² |  |
|------|----|----------------|-----------------------------|------------------|------------------|-------------------|--|
| 300m | ì٧ | 2+100          | 0.3÷100                     | 0.15 + 100       | 0.4+200          | 2.0÷300           |  |
| 3    | ٧  | 2+100          | 0.3+100                     | 0.15+100         | $0.3 \pm 200$    | 1.5+300           |  |
| 30   | ۷  | 2+100          | 0.3+100                     | 0.15 + 100       | 0.4 + 200        | 1.5÷300           |  |
| 300  | ۷  | 2+100          | 0.3+100                     | 0.15+100         | 0.4 + 200        | 1.5÷300           |  |
|      |    |                |                             | -                |                  |                   |  |

Sinewave inputs above 2000 counts

<sup>2</sup>Sinewave inputs above 20,000 counts.

NON-SINUSODIAL INPUTS: For fundamental frequencies <1kHz, crest factor <3, add 0.25% of reading to specified accuracy for 300mV and 3V ranges; add 0.6% of reading to specified accuracy for 30V and 300V ranges.

**INPUT IMPEDANCE:**  $1M\Omega$  shunted by <120pF.

3dB BANDWIDTH: 300kHz typical.

**RESPONSE:** True root mean square, ac coupled

dB (Ref. = 1V)

|                                               | Accuracy ±dB<br>1 Year, 18° -28°C |              |  |  |
|-----------------------------------------------|-----------------------------------|--------------|--|--|
| Input                                         | 20Hz-20kHz                        | 20kHz-100kHz |  |  |
| -34 to 49dB<br>(20mV to 300V)<br>-54 to -34dB | 0.2                               | 0.4          |  |  |
| (2mV to 20mV)                                 | 1.3                               | 3,           |  |  |

<sup>4</sup> Typical

### OHMS

| Range  | 6½-Digit Accuracy<br>±(%rdg + counts)<br>1 Year, 18° -28°C |   |
|--------|------------------------------------------------------------|---|
| 300 Qi | 0.010 + 202                                                | - |
| 3 kΩ¹  | 0.007 + 20                                                 |   |
| 30 kΩ* | 0.007 ± 20                                                 |   |
| 300 kΩ | 0.021 + 20                                                 |   |
| 3MΩ    | 0.021 +-20                                                 |   |
| 30MΩ   | 0.1 + 50                                                   |   |
| 300MQ3 | 2.0 + 5                                                    |   |

<sup>1</sup>4-terminal accuracy, 300Ω-30kΩ range.

<sup>2</sup> When properly zeroed.

 $^3$  Resolution on 300M $\Omega$  range is limited to 5½-digits.

CONFIGURATION: Automatic 2- or 4-wire. Offset compensation available on  $300\Omega$ -30k $\Omega$  ranges. Allowable compensation of  $\pm 10$ mV on  $300\Omega$  range and  $\pm 100$ mV on  $3k\Omega$  and  $30k\Omega$  ranges.

OPEN CIRCUIT VOLTAGE: 5.5V maximum.

ę

4

٩.

4

· .\_\_\_\_ .

| Range  | 5½-Digit Accuracy<br>±(%rdg + counts)<br>1 Year, 18° -28°C | Maximum Voltage<br>Burden |  |
|--------|------------------------------------------------------------|---------------------------|--|
| 300 µA | 0.09 + 20                                                  | 0.4V                      |  |
| 3mA    | 0.05 + 10                                                  | 0.4V                      |  |
| 30mA   | 0.05 + 10                                                  | 0.4V                      |  |
| 300mA  | 0.05 + 10                                                  | 0.5V                      |  |
| 3 A    | 0 <b>.09</b> + 10                                          | 2 V                       |  |

### TRMS AC AMPS

|        | 5½-Digit<br>±(%rdg<br><u>1</u> Year, 1 | Maximum Voltage |        |
|--------|----------------------------------------|-----------------|--------|
| Range  | 20Hz-45Hz                              | 45Hz-10kHz      | Burden |
| 300 µA | 2 + 100                                | 0.9 + 100       | 0.4V   |
| 3mA    | 2 + 100                                | 0.6 + 100       | 0.4V   |
| 30mA   | 2 + 100                                | 0.6 + 100       | 0.4V   |
| 300mA  | 2 + 100                                | 0,6 + 100       | 0.5V   |
| 3 A    | 2 + 100                                | 0.6 + 100       | 2 V    |

For sinewave inputs above 2000 counts

RESPONSE: True root mean square, AC coupled. NON-SINUSODIAL INPUTS: Specified accuracy for fundamental frequencies <1kHz. CF <3, at % full scale.

5

### dB (Ref. = 1mA)

|                                              | Accuracy ±dB<br>1 Year, 18° -28°C |  |
|----------------------------------------------|-----------------------------------|--|
| Input                                        | 20Hz-10kHz                        |  |
| -34 to +69dB<br>(20μA to 3A)<br>-54 to -34dB | 0.2                               |  |
| (2µA to 20µA                                 | 0.9                               |  |

### MAXIMUM READING RATES<sup>1</sup> DCV, DCA, ACV, ACA, Readings/Second

| Continuous into<br>Internal Buffer<br>Reso- MUX:          |                       | External Trigger<br>into Internal Buffer<br>MUX: |                      | Triggered via<br>IEEE-488 Bus<br>MUX: |                     |                                 |  |
|-----------------------------------------------------------|-----------------------|--------------------------------------------------|----------------------|---------------------------------------|---------------------|---------------------------------|--|
| Jution                                                    | Off                   | On                                               | Off                  | Ôn                                    | Off                 | , On                            |  |
| 3½-Digit<br>4½-Digit<br>5½-Digit<br>6½-Digit <sup>2</sup> | 1000<br>333<br>35(29) | 1000<br>333<br>9(7.5)<br>9(7.5)                  | 237<br>145<br>40(33) | 80<br>63<br>9(7.5)<br>0.3(0.25)       | 112<br>91<br>35(29) | 58<br>49<br>9(7.5)<br>0.3(0.25) |  |

### **OHMS Readings/Second**

| Fleso-                                                    | Continuous into<br>Internal Buffer<br>MUX: |                                | External Trigger<br>into Internal Buffer<br>MUX: |                                   | Triggered via<br>IEEE-488 Bus<br>MUX: |                                   |
|-----------------------------------------------------------|--------------------------------------------|--------------------------------|--------------------------------------------------|-----------------------------------|---------------------------------------|-----------------------------------|
| lution                                                    | Off                                        | On                             | Off                                              | On                                | Off                                   | On                                |
| 3½-Digit<br>4½-Digit<br>5½-Digit<br>6½-Digit <sup>a</sup> | 53<br>43<br>16(13)                         | 25<br>20<br>9.5(7.5)<br>9(7.5) | 57<br>47<br>18(15)                               | 25<br>21<br>9.5(7.5)<br>0.3(0.25) | 37<br>30<br>15(12.5)                  | 23<br>19<br>9.5(7.5)<br>0.3(0.25) |

6

Offset Compensated Ohms: Rates are  $0.5 \times normal mux$  on ohms rates.

<sup>3</sup>Reading rates are for on-range on-scale readings with internal filter off, for 3V,  $3k\Omega$ , and 3mA ranges. 6½- and 5½-digit rates are for 60Hz operation. Values in parenthesis are for 50Hz operation.

<sup>2</sup>Internal filter on.

۲

•

÷

## SAFETY PRECAUTIONS

- 1. Before operation, ground the instrument through a properly earth grounded power receptacle.
- 2. Before servicing, disconnect the instrument from the power line and all other equipment, and consult the Model 196 Instruction Manual.
- 3. Do not touch any terminals while the instrument is turned on or connected to any other test equipment.

## DISPLAY MESSAGES

\_\_\_\_

### Error Messages\*

| Message     | Explanation                                                                                                    |
|-------------|----------------------------------------------------------------------------------------------------|
| UNCAL       | E <sup>2</sup> PROM failure on power up. See                                                                                                    |
|             | manual, paragraph 6.7.2.                                                                                                    |
| NO PROGRAM  | Invalid entry while trying to select                                                                                                    |
|             | program.                                                                                                    |
| O.VERFLO KΩ | Overrange-Decimal point position                                                                                                    |
|             | and mnemonics define function and $\frac{1}{2}$ range (3k $\Omega$ range shown). The                                                                                                    |
|             | number of characters in the                                                                                                    |
|             | "OVERFLO" message defines the                                                                                                    |
|             | display resolution (61/2 d resolution                                                                                                    |
|             | shown).                                                                                                    |
| TRIG-ERROR  | Trigger received while still process-                                                                                                    |
|             | ing reading from last trigger.                                                                                                    |
| AC ONLY     | Selecting dB with instrument not in ACV or ACA.                                                                                                    |
| NO RANGE    | Pressing a range button while in                                                                                                    |
|             | ACV dB or ACA dB.                                                                                                    |
| CONFLICT    | 196 in invalid state (i.e., dB func-                                                                                                    |
|             | tion) when entering calibration program.                                                                                                    |
| L           | Land <u>and and a second and a second and a se</u> |

\*These messages are associated with front panel operation. Messages associated with IEEE operation are located in the IEEE section of this guide. The INPUT switch (located on rear panel) is used to select either front panel inputs or rear panel inputs. With the input switch released (out), the rear panel safety input jacks are selected. With the switch depressed (in), the front panel safety jacks are selected. Status of the switch position can be read over the IEEE-488 bus (see U8 status word).

## RANGE GROUP

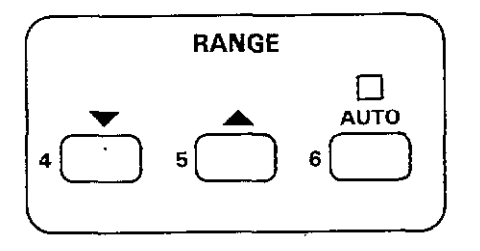

### **AUTO Range**

Pressing the AUTO button places the Model 196 in autorange and turns on the AUTO indicator light.

### **Manual Range**

Ł

Pressing the  $\blacktriangle$  button causes the Model 196 to uprange. Pressing the  $\forall$  button causes the instrument to downrange. Either button disables autoranging.

## **FUNCTION**

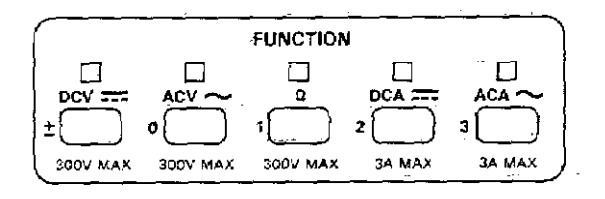

These buttons are used to select the DC volts (DCV), AC volts (ACV), Ohms ( $\Omega$ ), DC current (DCA), and AC current (ACA) functions.

#### **Basic Measurements**

- Select a measurement function by pressing the appropriate button.
- Select a range consistent with the expected input signal or use AUTO range.
- 3. Select front or rear panel inputs with the INPUT switch.
- Use the ZERO button as needed to cancel offset voltages or lead resistances. This is recommended on the 300mV DC and 300Ω ranges.
- 5. Connect the signal to be measured to the input terminals. Four-terminal measurements are recommended on the  $300\Omega$ ,  $3k\Omega$  and  $30k\Omega$  ranges.
- 6. Take the reading from the display.

Note: The current function is protected by a 3A fuse. It is accessible from the rear panel.

## MODIFIERS

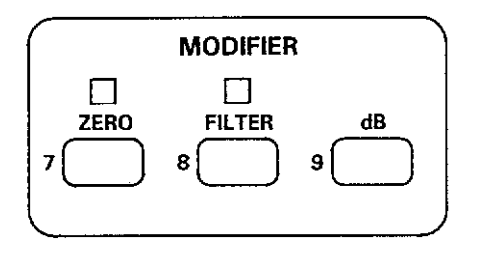

### ZERO

The Zero feature serves as a means of zero correction or baseline suppression by allowing a stored offset value to be subtracted from subsequent readings. When the ZERO button is pressed, the instrument triggers a conversion and stores the reading as a zero value. Program ZERO allows the user to manually enter the zero value. All subsequent readings represent the differences between the applied signal level and the zero value. A zero value can be established for any or all measurement functions and is remembered by each function.

#### OPERATION

- 1. Select function and range.
- 2. Turn ZERO off if presently on.
- 3. Apply a short or baseline signal to the input.
- 4. Press the ZERO button. The display will read zero.
- Disconnect the short or baseline signal and apply the signal to be measured.

## FILTER

The digital filter attenuates excess noise present on input signals. The filter is a weighted average type. The factory default filter weighting is  $\frac{1}{100}$  (filter value 10). Program FILTER allows the user to change filter weighting from 1 to  $\frac{1}{100}$  (filter value 99). Each function can have its own unique filter value.

Each filtered measurement is first filtered for three time constants before being displayed. A time constant is measured in readings. The number of readings in one time constant is equal to the filter value. Thus, for a filter value of 10, three time constants is equal to 30 readings.

### OPERATION

With Program FILTER, set to the desired filter value and press the FILTER button. The indicator will turn on and flash until a fully filtered reading is obtained.

## dB

The dB button selects the dB measurement mode with the instrument in the ACV or ACA functions. When measuring in dB, it is possible to compress a wide range of measurements into a much smaller scope. The displayed reading is directly in dB. The relationship between dB and voltage/ current can be expressed by the following equations:

$$dB = 20 \log \frac{|V_{te}|}{|V_{ref}|}$$
$$dB = 20 \log \frac{|I_{te}|}{|I_{ref}|}$$

where:

.

a.

Factory Default  $V_{ref} = 1V$  $1_{ref} = 1mA$ 

From the above equation, it can be derived that 1V or 1mA at the input  $(V_{i_m} \text{ and } I_{i_m})$  will result in a OdB reading on the Model 196.

There are two methods that can be used to change the reference value. One method is to use the zero feature. This consists of applying a signal to the instrument and pressing the ZERO button. The suppressed level is the dB reference (OdB point). An alternate method is to use Program dB to enter the desired reference value.

#### OPERATION

Operation consists of selecting ACV or ACA, changing (if desired) the dB reference, applying the signal to be measured, and pressing the dB button.

dBm Measurements:

dBm is decibels above or below a 1mW reference. Measurement in dBm can be referenced to impedance rather than voltage or current. Because the instrument cannot directly establish impedance references, an equivalent voltage must be calculated and established for a particular impedance reference. Use the following equation to calculate the equivalent voltage:

 $V_{ref}$  for OdBm =  $\sqrt{(1mW)(Z_{ref})}$ 

dBW Measurements:

dBW is decibels above or below a 1W reference. Measurements in dBW are made in the same manner as dBm measurements; that is, calculating and establishing the voltage reference for a particular impedance. Use the following equation to calculate the voltage reference:

$$V_{ref}$$
 for OdBW =  $\sqrt{Z_{ref}}$ 

1

## FRONT PANEL PROGRAMS

•

-

\*

. ....

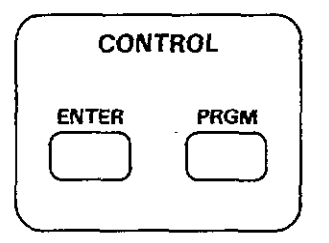

The CONTROL buttons (PRGM and ENTER), along with the - data buttons ( $\pm$ , 0 through 9), are used to manipulate front panel programs.

| Program              | Description                   |
|----------------------|-------------------------------|
|                      |                               |
| O (Menu)             | Display software level and    |
|                      | list available front panel    |
| <b>)</b>             | programs.                     |
| 2 (Resolution)       | Change display resolution     |
|                      | (3½d, 4½d, 5½d or 6½d).       |
| 4 (MX+B)             | Enable MX+B program.          |
| 5 (HI/LO/Pass)       | Enable/disable HI/LO/Pass     |
|                      | program.                      |
| 6 (Mux)              | Recall status, enable/disable |
| 1                    | auto/cal multiplexer.         |
| 30 (Save)            | Save current front panel      |
|                      | setup.                        |
| 31 (IEEE Address)    | Recall/modify IEEE address.   |
| 32 (Line Frequency)  | Recall/modify line frequency  |
|                      | setting (50/60Hz).            |
| 33 (Self Test)       | Enter self-test program.      |
| 34 (MX+B Parameters) | Recali/modify MX+B pro-       |
| }                    | gram value.                   |
| 35 (HI/LO/ Limits)   | Recall/modify HI/LO limits.   |
| 36 (Calibration)     | Enter digital calibration     |
|                      | mode.                         |
| 37 (Reset)           | Returns 196 to factory        |
|                      | default conditions.           |
| Ω                    | Recall status, enable/disable |
| }                    | ohms compensation.            |
| ZERO                 | Recall/modify zero value.     |
| FILTER               | Recall/modify filter value    |
| dB                   | Recall/modify dB reference    |
|                      | value.                        |
|                      |                               |

### **Program Selection**

Program selection is accomplished by pressing the PRGM button followed by the button(s) that correspond to the program number or name. For example, to select Program 31 (IEEE Address), press the PRGM button and then the "3" and "1" buttons. A program can be exited at any time, without changing previous program parameters, by pressing the PRGM button.

### **Data Entry**

-

Program data is applied from the front panel using the data buttons. The data buttons consists of the buttons labelled with the  $\pm$  polarity sign and numbers 0 through 9. Data entry is accomplished by pressing the appropriate number button at each cursor location. Cursor location is indicated by the bright, flashing display digit. The cursor moves one digit to the right every time a number is entered.

### Program 0 (Menu)

This program displays the software revision level of the Model 196 and lists the available front panel programs. After the program is selected, use the manual range buttons ( $\mathbf{\nabla}$  and  $\mathbf{\Delta}$ ) to scroll through the program listing. To exit from the menu, press the PRGM button.

### Program 2 (Resolution)

This program is used for the selection of the number of digits of display resolution for the presently selected function. Available resolution is dependent on function and range. After the program is selected, display the desired resolution using the  $\nabla$  and  $\blacktriangle$  buttons, and then press the ENTER button.

### Program 4 (MX+B)

Program 4 allows the user to enable or disable the MX+B feature. The MX+B feature allows the user to automatically multiply normal display readings (X) by a constant (M) and

add a constant (B). The result (Y) will be displayed in accordance with the formula, Y=MX+B. After the program is selected, any manual range button will toggle the display to the alternate status. The ENTER button will enter the displayed status.

### Program 5 (HI/LO/Pass)

When this program is selected, the Model 196 will indicate whether or not a specific reading falls within a prescribed range. The instrument will display the HI or LO message for out-of-limit readings and the PASS message for in-limit readings. The HI and LO limits can be set to any on-range value with Program 35 (HI/LO Limits). To disable the program, press the presently selected function button.

### Program 6 (Auto/Cal Multiplexer)

Program 6 allows the user to disable and enable the multiplex circuitry. With the multiplexer disabled, measurement speed is increased and high impedance DCV measurements can be made. After the program is selected, any range button will toggle the display to the alternate status. The ENTER button enters the displayed status.

### Program 30 (Save)

Program 30 saves the present set up parameter. These conditions will replace the previously saved conditions on power up. After the program is selected, pressing the ENTER button will cause the present set up to be saved. Pressing any other button will cause the instrument to exit Program 30 without changing the previously saved set up.

### Program 31 (IEEE Address)

7

ı

į

Program 31 allows the user to check and/or modify the IEEE-488 primary address. After Program 31 is selected, the current IEEE address value will be displayed. To retain the current IEEE value, press the ENTER button. To change the primary address, enter a new value (0 to 31) and press the ENTER button.

### Program 32 (Line Frequency)

Program 32 allows the user to check the line frequency setting of the instrument and to select the alternate frequency setting. The instrument can be set to either 50 or 60Hz. After the program is selected, any range button will toggle the display to the alternate setting. The ENTER button will enter the displayed setting.

### Program 33 (Diagnostic)

Program 33 is a diagnostic program designed to switch on various switching FET's, relays and logic levels to allow signal tracing through the instrument. Also, tests on the display and memory are performed. Refer to paragraph 6.7.3 in the maintenance section of the manual to use this program to troubleshoot the instrument.

### Program 34 (MX+B Parameters)

Program 34 allows the user to check and change the M and B values for the MX+B feature (Program 4). Valid M values are in the range of -9.999999 to +9.999999. The B value range is from  $\pm 0.0001 \text{ X10}^{-3}$  to  $\pm 9999.999$  (including zero). After Program 34 is selected, the current M value will be displayed. To retain the displayed value, press the ENTER button. To change the M value, enter a value and press the ENTER button. The current B value will then be displayed. To retain the displayed B value, press the ENTER button. To change the B value, enter a value and press the ENTER button. Note that the value B is scaled according to the range in use.

### Program 35 (HI/LO Limits)

This program is used to set the high and low limits for Program 35 (HI/LO/Pass). The limit values are scaled according to the range in use. When the program is selected, the currently programmed low limit is displayed. Modify the value, if desired, and press the ENTER button. The high limit will then be displayed. Modify the high limit, if desired, and press the ENTER button.

### Program 36 (Calibration)

The user can easily perform front panel digital calibration by applying accurate calibration signals and using Program 36. Calibration signals can be prompted default values or values entered from the front panel. Refer to the Model 196 Instruction Manual, Section 6 for complete information.

### Program 37 (Reset)

Program 37 resets all instrument set up parameters back to the factory default conditions. After the program is selected, pressing the ENTER button will reset the instrument to factory default conditions. Pressing any other button will cause the instrument to exit Program 37 without resetting the parameters. After running this program, Program 30 must be run to have factory default conditions on power up.

### **Program** Ω

7

4

5

Ohms compensation is used to compensate for external voltage potentials across the unknown resistor when making 2 or 4-terminal resistance measurements up to  $300 \text{k}\Omega$ . After this program is selected, any range button will toggle the display to the alternate status (on/off). The ENTER button enters the displayed status. With ohms compensation enabled, the  $\Omega$  indicator light will blink when the ohms function is selected.

## **Program ZERO**

Program ZERO allows the user to check and modify the zero value. After Program ZERO is selected the current zero value will be displayed. If desired, change the displayed zero value and press the ENTER button. The instrument will return to the previous operating state with the zero modifier enabled. The subsequent displayed reading will reflect the entered zero value.

### **Program FILTER**

Program FILTER allows the user to check and modify the number of readings averaged by the filter. After the program is selected the current filter value will be displayed. Alter the filter value, if desired, and press the ENTER button. The instrument will return to the previous operating state with the filter enabled using the programmed filter value.

## Program dB

This program allows the user to check and/or charge the dB reference level. When this program is selected, the currently programmed reference level will be displayed. Alter the reference level, if desired, and press the ENTER button. The reference range for ACV is up to 9.99999V and the

range for current is up to 9.99999mA.

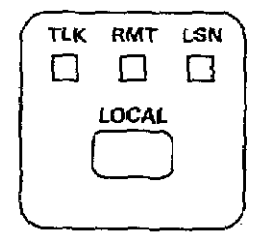

The LOCAL button allows the user to return control to the front panel when the instrument is being controlled over the IEEE-488 bus (RMT indicator light on). This button will have no effect if local lockout (LLO) was asserted over the bus.

## FRONT PANEL TRIGGERING

For front panel triggering, the instrument must be placed in the appropriate trigger mode from over the IEEE-488 bus.

One-shot Triggering:

 $\overline{C}$ 

- 1. Select function and range.
- 2. Place the instrument in the one-shot trigger mode by sending the T7 command over the bus.
- Press the LOCAL button to return control to the front panel.
- 4. Each press of the ENTER button will trigger a reading.

Triggering Readings Into Data Store:

- 1. Select function and range.
- 2. Place the instrument in the appropriate trigger mode:
  - A. Send T7 (one-shot) over the bus if each press of the ENTER button is to store one reading in the buffer.
  - B. Send T6 (continuous) over the bus if the ENTER button is to start storage of a series of readings into the buffer.
- Configure the data store by sending the appropriate Qn (interval) and I (size) commands over the bus.
- 4. Press the LOCAL button to return control to the front panel.
- Press the ENTER button to either store one reading or start storage of a series of readings.

## EXTERNAL TRIGGERING

The Model 196 has two external BNC connectors on the rear panel associated with instrument triggering. The EX-TERNAL TRIGGER INPUT allows the instrument to be triggered by other devices, while VOLTMETER COMPLETE OUTPUT allows the instrument to trigger other devices.

### **External Trigger Input**

- Set the Model 196 to the one-shot external trigger mode (T7) or the continuous external trigger mode (T6).
- 2. Input an appropriate trigger pulse source (see FIG 1) to the EXTERNAL TRIGGER INPUT.
- The instrument will process a single reading each time a pulse is applied (one-shot), or start a continuous series of readings.

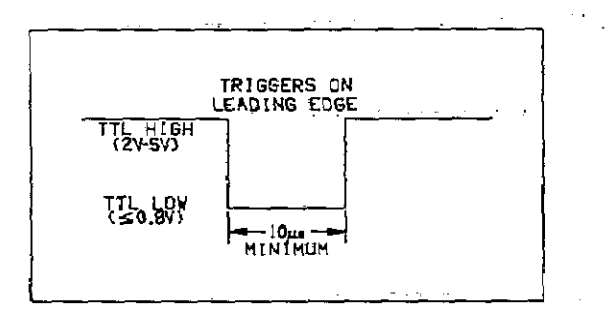

FIG 1. External Trigger Pulse Specifications

### Voltmeter Complete Output

The voltmeter complete pulse (see FIG 2) signifies completion of the measurement cycle. The voltmeter complete line can be used to trigger another instrument or to inform an instrument that the measurement has been completed.

- 1. Connect the VOLTMETER COMPLETE OUTPUT of the Model 196 to the external trigger input of another instrument.
- In a continuous trigger mode, the instrument will output pulses at the conversion rate; each pulse will occur after the Model 196 has completed a conversion.
- 3. In a one-shot trigger mode, the Model 196 will output a pulse once each time it is triggered.

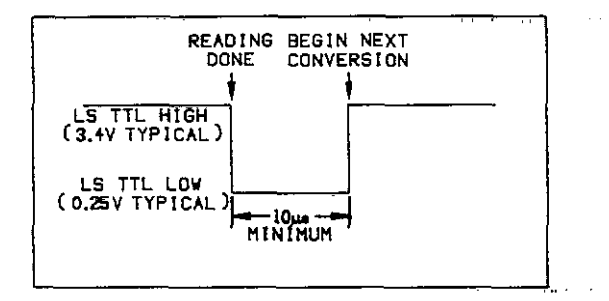

FIG 2. Voltmeter Complete Pulse Specification

## **IEEE-488 PROGRAMMING**

This section briefly describes Model 196 operation over IEEE-488 bus. All device-dependent commands are listed. More detailed information and programming examples are listed in the Model 196 instruction Manual.

| Execute         | <u> </u>      | <u>, , , , , , , , , , , , , , , , , , , </u> |     |       |
|-----------------|---------------|-----------------------------------------------|-----|-------|
| X = Execute oth | er device-dep | endent c                                      | mma | aņds. |
|                 |               |                                               |     |       |
|                 |               |                                               |     |       |

|                              |  | <br> |
|------------------------------|--|------|
| F0 = DC volts                |  |      |
| F1 = AC volts                |  |      |
| F2 = Ohms                    |  |      |
| F3 = DC current              |  |      |
| F4 = AC current              |  |      |
| F5 = ACV dB                  |  |      |
| F6 = ACA dB                  |  |      |
| F7 = Offset compensated ohms |  |      |
|                              |  |      |

| Range       |       |        |          |
|-------------|-------|--------|----------|
| DCV         | ACV   | DÇA    | ACA      |
| R0 = Auto   | Auto  | Auto   | Auto     |
| R1 = 300 mV | 300mV | 300 µA | 300 µA   |
| R2 = 3 V    | 3 V   | 3mA    | 3mA      |
| R3 = 30 V   | 30mV  | 30mA   | 30mA     |
| R4 = 300 V  | 300 V | 300mA  | 300mA    |
| R5 = 300 V  | 300 V | 3 A    | 3 A      |
| R6 ≃ 300 V  | 300 V | 3 A    | 3 A      |
| R7 = 300 V  | 300 V | 3 A    | 3 A .    |
|             |       |        | <u> </u> |

| Range (Cont.)      |        |        | ····                          |
|--------------------|--------|--------|-------------------------------|
| Ohms               | ACV dB | ACA dB | Offset<br>Compensated<br>Ohms |
| R0 = Auto          | Auto   | Auto   | Auto                          |
| R1 = 300 Ω         | Auto   | Auto   | .300 Q                        |
| R2 = 3 kΩ          | Auto   | Auto   | 3 kΩ                          |
| $R3 = 30 k\Omega$  | Auto   | Auto   | 30 kΩ                         |
| $R4 = 300 k\Omega$ | Auto   | Auto   | 30 kΩ                         |
| $R5 = 3M\Omega$    | Auto   | Auto   | 30 kΩ                         |
| $R6 = 30M\Omega$   | Auto   | Auto   | 30 kΩ                         |
| R7 = 300MΩ         | Auto   | Auto   | 30 kΩ                         |

### Zero

- Z0 = Zero disabled
- Z1 = Zero enabled
- Z2 = Zero enabled using a zero value (V)

| Filter                                                        |          |
|---------------------------------------------------------------|----------|
| PO = Filter disabled<br>Pn = Filter on with a value of n (n = | 1 to 99) |
|                                                               |          |

٠

٠

-

\*

| Rate                 |        |       |       |
|----------------------|--------|-------|-------|
|                      | Resolu | tion  |       |
| DCV                  | ACV    | DCA   | ACA   |
| S0 = 3½d             | 3½d    | 3½d   | 3½d   |
| $S1 = 4\frac{1}{2}d$ | 4½ d   | 4 ½ d | 41⁄2d |
| S2 = 5½d             | 5½ d   | 5½d   | 51⁄2d |
| S3 = 6½d             | 5½d    | 5½d   | 5½d   |

|                                              |                    | 6 <u>.1</u> | · · ·                         |  |
|----------------------------------------------|--------------------|-------------|-------------------------------|--|
| Rate (Cont.)                                 |                    |             |                               |  |
| Resolution                                   |                    |             |                               |  |
| OHMS                                         | ACV dB             | ACA dB      | Offset<br>Compensated<br>Ohms |  |
| S0 = 3½d(R1-R4)<br>5½d(R5-R7)                | 5½ d               | 5½d         | 5½d                           |  |
| S1 = 4½d(R1-R4)<br>5½d(R5-R7)                | 5%d                | 5½d         | 5½d                           |  |
| $S2 = 5\frac{1}{2}d$                         | 5%d                | 5 % d       | 5% d                          |  |
| S3 = 6½d(R1-R6)<br>5½d(R7)                   | 5½d                | 5 ½ d       | 6½d                           |  |
| Integration period: 3<br>5 % d and 6 % d=Lin | 3½d=318<br>e cycle | lµsec, 4½   | d=2.59msec,                   |  |
|                                              |                    |             |                               |  |
| Trigger Mode                                 |                    |             |                               |  |
| TO = Continuous o                            | n Talk             |             | <u> </u>                      |  |
| T1 = One-shot on "                           | Talk               |             |                               |  |
| T2 = Continuous o                            | n GET              |             | -                             |  |
| T3 = One-shot on it                          | GET                |             |                               |  |
| T4 = Continuous o                            | nΧ                 |             |                               |  |
| T5 = One-shot on                             | x                  |             |                               |  |
| T6 = Continuous o                            | n Externa          | Trigger     |                               |  |
| T7 = One-shot on I                           | External 1         | rigger      |                               |  |
|                                              |                    |             |                               |  |
| Beading Mode                                 | · <u> </u>         |             | <u></u>                       |  |

### Reading Mode

- B0 = Readings from A/D converter B1 = Readings from data store

| Data Store Size               |         |      | <u>.</u> | <br>_ |      |
|-------------------------------|---------|------|----------|-------|------|
| I0 = Continuous data stor     | e mode  | <br> | - 1      | <br>  | <br> |
| $\ln = Data store of n (n=1)$ | to 500) |      |          |       |      |

.....

#### Data Store Interval

Q0 = One-shot into buffer

Qn = n=interval in milliseconds (1msec to 999999msec)

#### .

\$

è

#### Value

 $V \pm nn.nnnn$  or = Calibration value, zero value  $V \pm n.nnnnnnE \pm n$ 

#### Calibration

CO = Calibrates first point using value (V)

C1 = Calibrate second point using value (V)

#### **Default Conditions**

- L0 = Restore factory default conditions.
- L1 = Store present machine status as default conditions

#### Data Format

- G0 = Reading with prefixes.
- G1 = Reading without prefixes.
- G2 = Buffer readings with prefixes and buffer locations.
- G3 = Buffer readings without prefixes and with buffer locations.
- G4 = Buffer readings with prefixes and without buffer locations.
- G5 = Buffer readings without prefixes and without buffer locations.

| SRQ                                                                                                    | <br> |
|----------------------------------------------------------------------------------------------------|------|
| MO = Disable<br>M1 = Reading overflow<br>M2 = Data store full<br>M4 = Data store half full<br>M8 = Reading done<br>M16 = Ready<br>M32 = Error | <br> |

### EOI and Bus Hold-off

KO = Enable EOI and bus hold-off on X

K1 = Disable EOI, enable bus hold-off on X

K2 = Enable EOI, disable bus hold-off on X

K3 = Disable both EOI and bus hold-off on X

#### Terminator

Y0 = CR LF Y1 = LF CR Y2 = CRY3 = LF

- Status
- U0 = Send machine status word
- U1 = Send error conditions
- U2 = Send Translator word
- U3 = Send buffer size
- U4 = Send average reading in buffer
- U5 = Send lowest reading in buffer
- U6 = Send highest reading in buffer
- U7 = Send current value
- U8 = Send input switch status (front/rear)

#### Multiplex

A0 = Auto/Cal Multiplexer disabled

A1 = Auto/Cal Multiplexer enabled

### Delay

\*\*

Wn = n=delay period in milliseconds, (Omsec to 60000msec)

#### Self-test

J0 = Test, ROM, RAM, E<sup>2</sup>PROM

#### Hit Button

Hn = Hit front panel button number n

#### Display

- Da = Display up to 10 character message a = character
- D = Cancel display mode

#### Internal Filter

- NO = Internal filter off
- N1 = Internal filter on

### FACTORY DEFAULT CONDITIONS

| Mode                | Command | Status               |
|---------------------|---------|----------------------|
| Multiplex           | A1      | Enabled              |
| Reading             | BO      | A/D converter        |
| Function            | FO      | DC volts             |
| Data Format         | GO      | Send prefix with     |
|                     |         | reading              |
| Self-test           | OL      | Clear                |
| EOI                 | ко      | Enable EOI and bus   |
| 1                   |         | hold-off on X        |
| SRO                 | MO      | Disabled             |
| Internal Filter     | N1      | Enabled              |
| Digital Filter      | PO      | Disabled             |
| Data Store Interval | 00      | One-shot into buffer |
| Data Store Size     | 11      | One reading          |
| Range               | ) R4    | Depends on function  |
| Rate                | \$3     | Depends on function  |
|                     |         | and range            |
| Trigger             | Т6      | Continuous on exter- |
|                     | ļ       | nal trigger          |
| Delay               | wo      | No delay             |
| Terminator          | Y0      | CRLF                 |
| Zero                | zo      | Disabled             |

### BUS ERROR MESSAGES

-

| Message    | Description                                                                                                    |
|------------|----------------------------------------------------------------------------------------------------|
| NO REMOTE  | Instrument programmed with REN false.                                                                                                    |
| IDDC       | Illegal Device-dependent Command                                                                                                    |
| IDDCO      | Illegal Device-dependent Command<br>Option                                                                                                    |
| TRIG ERROR | Instrument triggered while it is still processing a previous trigger.                                                                                |
| SHORT TIME | Instrument cannot store readings at<br>programmed interval. Readings will<br>be stored as fast as the instrument                                     |
|            | Can run.                                                                                                    |
|            | ceeds 10 characters.                                                                                                    |
| CAL LOCKED | Calibration command sent with<br>calibration switch in the disable<br>position                                                                       |
| CONFLICT   | Data Storage – Instrument cannot<br>store readings at a high speed inter-<br>val (1 to 14msec) while in an invalid<br>state. Storage will not occur. |
|            | Calibration—Calibration command is ignored when instrument is in an invalid state (i.e., dB function).                                               |

Note: Errors associated with Translator are located in the Translator Software section.

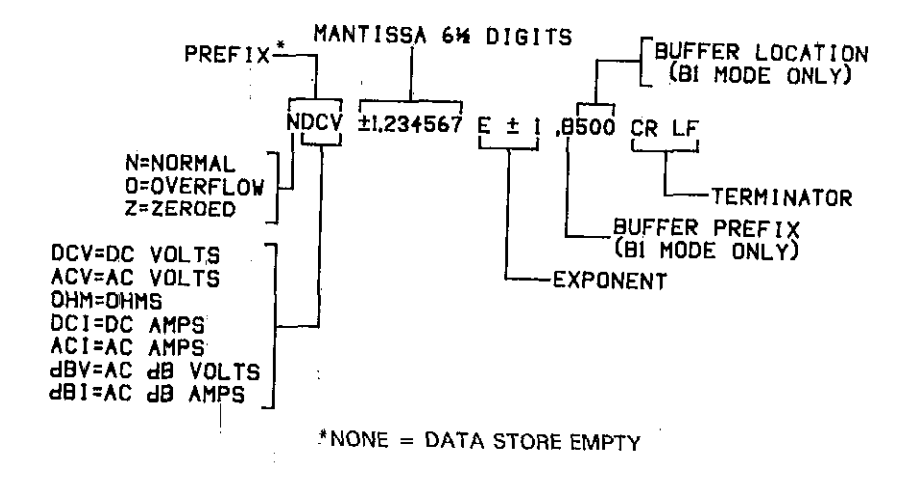

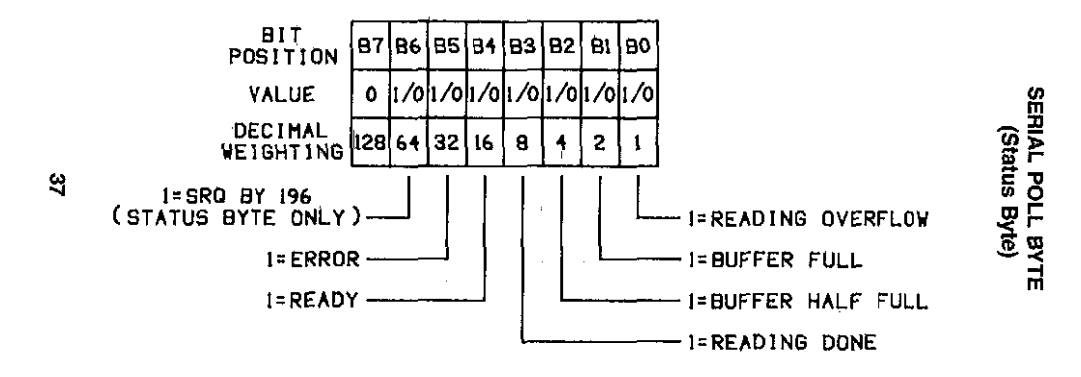

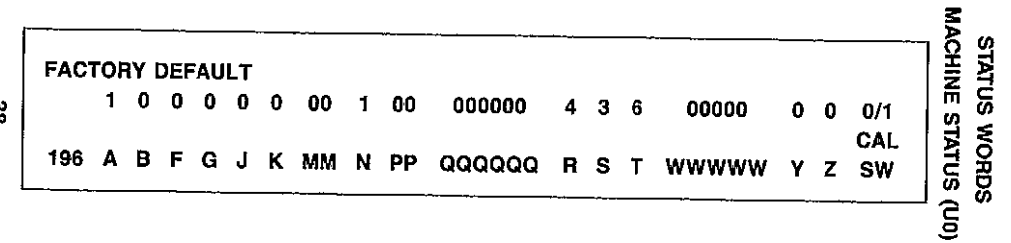

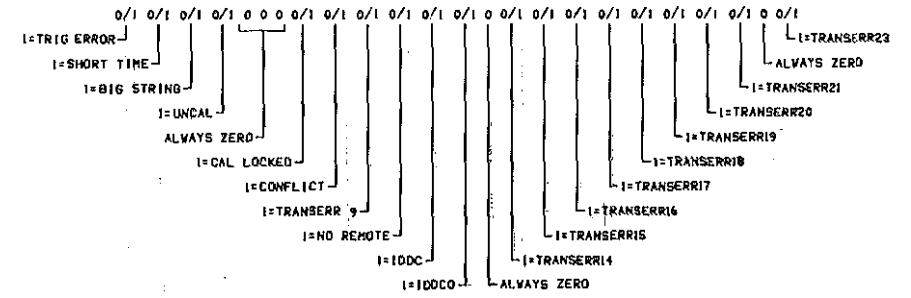

39

## TRANSLATOR SOFTWARE

#### RESERVED WORDS AND CHARACTERS

| Word/Character | Description                         |
|----------------|-------------------------------------|
| ALIAS          | Used at the beginning of a com-     |
|                | words.                              |
| :              | Used to terminate the Translator    |
| 1.             | string (one space must precede it). |
| \$             | Used to define wild card Translator |
|                | words. Values sent with a wild      |
|                | card iranslator word select options |
| NELL           | of the equivalent DDC.              |
| NEW            | lelis the Model 196 to recognize    |
| 01.0           | Iranslator words.                   |
|                | fells the Model 196 to only         |
|                | recognize the Keithley device-      |
| <b></b>        | dependent commands.                 |
| SAVE           | Saves Translator words as power     |
| LIST           | Used to list the Translator words.  |
| FORGET         | Used to purge Translator words      |
|                | from memory.                        |
|                |                                     |

### TRANSLATOR FORMAT

The basic format for defining a Translator word is shown in the following example command string, which defines the word SETUP 1 as a substitute for F1ROX.

"ALIAS SETUP1 F1ROX ;"

#### WILD CARD (\$) TRANSLATOR WORDS

By using the reserved character \$, the same basic Translator word can be used to select all options of a command. With this feature, a DDC option number is sent with the Translator word. The following example shows the format for defining a wild card Translator word:

"ALIAS FUNCTION F\$X ;"

In the example, the wild card Translator word FUNCTION replaces the F command. Instrument functions are selected by sending the FUNCTION command with the appropriate option number over the bus.

#### COMBINING TRANSLATOR WORDS

The format for combining Translator words to form a new Translator word is shown in the following example, which combines the words SETUP1 and SETUP2 to form the Translator word SETUP3.

"ALIAS SETUP3 NEW SETUP1 NEW SETUP2 ;"

## COMBINING TRANSLATOR WORDS WITH KEITHLEY IEEE-488 COMMANDS

The format for combining a Translator word with Keithley IEEE commands is shown in the following example, which combines the Translator word SETUP1 with the Keithley command string PIZ1X to form the Translator word SETUP4.

"ALIAS SETUP4 NEW SETUP1 P1Z1X ;"

## EXECUTING TRANSLATOR WORDS AND KEITHLEY COMMANDS

Translator words can only be executed with the instrument in the NEW mode. Sending the reserved word NEW over the bus places the instrument in the NEW mode. The formats for placing the instrument in the NEW mode and for executing the Translator word SETUP1, is shown as follows:

### "NEW" "SETUP1"

The reserved word ALIAS automatically puts the instrument in the NEW mode.

Sending wild card Translator words over the bus is as follows:

### "NEW"

#### "FUNCTION 1"

With FUNCTION being the wild card Translator word for the F command, the second statement will place the instrument in the ACV function (F1). Notice that a space must be included between the wild card Translator word the option number.

Translator words and Keithley IEEE commands can be executed in the same command string. The following example executes the commands of SETUP1 and P1Z1X.

"SETUP1 P1Z1X"

When executing a Translator word that was formed from the combination of two or more wild card Translator words, an option number sent with the word will only apply to the first wild card word in the combined string. For example, assume the Translator word TEST was formed from the combination of the wild card Translator words FUNCTION and RANGE as shown:

"ALIAS TEST NEW FUNCTION NEW RANGE ;"

Sending TEST 1 over the bus will place the instrument in ACV (F1). RANGE will default to 0 (autorange).

### Translator Error Messages

| Display<br>Message | Explanation                                 | Example Error String                |
|--------------------|---------------------------------------------|-------------------------------------|
|                    |                                             |                                     |
| TRANSERR 9         | No more memory left for Translator words.   |                                     |
| TRANSERR14         | Use of more than one ALIAS in a definition. | "ALIAS TESTI FIX ALIAS TEST2 RIX ;" |
| TRANSERR15         | Translator word exceeds 31 characters.      | "ALIAS ITHINKTHISISTHIRTYTWO        |
|                    |                                             | CHARACTERSI F1X ;"                  |
| TRANSERR16         | Use of an X in a Translator word.           | "ALIAS XRAY F1X ;"                  |
| TRANSERR17         | Trying to define a Translator word that     | "ALIAS SETUP F1X ;"                 |
|                    | already exists. The second string in the    | "ALIAS SETUP F1X ;"                 |
|                    | example is the error string.                |                                     |
| TRANSERR18         | Use of a \$ in a Translator words.          | "ALIAS \$200 F1X ;"                 |
| TRANSERR19         | Sending the ; character.                    | 20 geo                              |
| TRANSERR20         | Use of LIST in a Translator definition.     | "ALIAS DOG F1X LIST ;"              |
| TRANSERR21         | Use of FORGET in a Translator definition.   | "ALIAS DOG F1X FORGET ;"            |
| TRANSERR23         | Use of SAVE in a Translator definition.     | "ALIAS DOG F1X SAVE ;"              |

## PROGRAMS

The following programs are designed to be a simple aid to the user. They are not intended to suit specific needs. Detailed programming information can be found in the manual.

The first program demonstrates how to store and read the contents of the buffer (data store) using the HP-85 computer. One hundred readings stored in the buffer will be displayed.

The rest of the programs display one reading at the output of the controller. Each program provides an ASCII string variable output of the form:

NDCV  $\pm$  0.000000E + 0 CR LF

The note at the end of some programs indicates modifications to provide a numeric variable in exponential form:

 $\pm 0.000000 \pm 0$ 

## DATA STORE OPERATION USING HP-85

The following program will enable data store (buffer) operation and obtain and display 100 readings on the computer CRT.

#### DIRECTIONS

- 1. Using front panel Program 31, set the primary address on the Model 196 to 7.
- 2. Connect the Model 196 to the HP82937A IEEE interface.
- 3. Enter the following program using the END LINE key after each line is typed.
- Press the HP-85 run key. The program will enable the buffer, turn on the buffer output, and request and display 100 readings.

| PROGRAM           | COMMENTS                    |
|-------------------|-----------------------------|
| 10 DIMA\$[25]     |                             |
| 20 REMOTE 707     | Send remote enable.         |
| 30 OUTPUT 707;    | Set trigger mode, and       |
| "T202001100X"     | storage parameters.         |
| 40 TRIGGER 707    | Start storage process.      |
| 50 OUTPUT 707;    | Set read mode to data       |
| **B1G0X**         | store.                      |
| 60 FOR I=1 TO 100 | Set counter for 100 loops.  |
| 70 ENTER 707) A≉  | Get a reading.              |
| 80 DISP A≴        | Display reading.            |
| 90 NEXT I         | Loop back for next reading. |
| 100 END           |                             |

## IBM PC or XT (Keithley Model 8573A Interface)

The following program sends a command string to the Model 196 from an IBM PC or XT computer and displays the instrument reading string on the CRT. The computer must be equipped with the Keithley Model 8573A IEEE-488 Interface and the DOS 2.00 operating system. Model 8573A software must be installed and configured as described in the instruction manual.

#### DIRECTIONS

- 1. Using the front panel program feature, set the primary address of the Model 196 to 7.
- 2. With the power off, connect the Model 196 to the IEEE-488 interface installed in the IBM computer.
- 3. Type in BASICA on the computer keyboard to get into the IBM interpretive BASIC language.
- 4. Place the interface software disk in the default drive, type LOAD"DECL", and press the return key.
- Add the lines below to line 1-6 which are now in memory. Modify the address in lines 1 and 2, as described in the Model 8573A Instruction Manual.
- 6. Run the program and type in the desired command string. For example, to place the instrument in the ACV function and autorange, type in F1ROX and press the return key.
- The instrument reading string will then appear on the display. For example, the display might show NDCV+0.000000E+0.
- 8. To exit the program, type in EXIT at the command prompt and press the return key.

### COMMENTS

| 10  | CLS                    | Clear screen.                                                                                                    |
|-----|------------------------|----------------------------------------------------------------------------------------------------|
| 20  | NA\$≈''GPIB0''∶CALL    | Find board descriptor.                                                                                           |
|     | IBF1ND (NA≉,BRD0%)     |                                                                                                    |
| 30  | NA\$=**DEV1??:CALL     | Find instrument descriptor.                                                                                      |
|     | IBFIND (NA≄,M196%)     |                                                                                                    |
| 40  | V%=7: CALL IBPAD       | Set primary address to 7.                                                                                        |
|     | (M196%,U%)             |                                                                                                    |
| 50  | V%=&H102:CALL IBPOKE   | Set timeouts.                                                                                                    |
|     | (BRD0%,U%)             |                                                                                                    |
| 60  | V%=1 CALL IBSRE        | Set REN true.                                                                                                    |
|     | (BRD0%,U%)             |                                                                                                    |
| 70  | INPUT * * COMMAND      | Prompt for command.                                                                                              |
|     | STRING'';ČMD≸          |                                                                                                    |
| 80  | IF CMD\$≈° °EXIT" '    | See if program is to be                                                                                          |
|     | THEN 150               | halted.                                                                                                    |
| 90  | IF CMD\$='''' THEN 70  | Check for null input.                                                                                            |
| 199 | CALL IBWRT(M196%,      | Address 196 to listen, send                                                                                      |
|     | CMD\$)                 | string.                                                                                                    |
| 110 | RD\$=SPACE\$(108)      | Define reading input buffer.                                                                                     |
| 120 | CALL IBRD(M196%,RD≸)   | Address 196 to talk, get                                                                                         |
|     |                        | reading.                                                                                                    |
| 130 | PRINT RD\$             | Display the string.                                                                                              |
| 140 | GOTO 70                | Repeat.                                                                                                    |
| 150 | V%=0∶CALL IBONL        | Close the instrument file.                                                                                       |
|     | (M196%,V%)             |                                                                                                    |
| 160 | CALL IBONL (BRD0%, V%) | Close the board file.                                                                                            |
| 170 | END                    | and the second second second second second second second second second second second second second second second |

NOTE: For conversion to numeric variable, make the following changes:

```
130 RB=UAL(MID$(RD$,
5,14))
135 PRINT RD
```

## APPLE II (APPLE II IEEE-488 Interface)

The following program sends a command string to the Model 196 from an Apple II computer and displays the instrument reading string on the computer CRT.

The computer must be equipped with the Apple II IEEE-488 interface installed in slot 3.

#### DIRECTIONS

- 1. Using the front panel program feature, set the primary address of the Model 196 to 7.
- 2. With the power off, connect the Model 196 to the IEEE-488 interface installed in the Apple II computer.
- 3. Enter the lines in the program below, using the RETURN key after each line.
- 4. Run the program and type in the desired command string at the command prompt. For example, to place the instrument in ACV and autorange, type in F1ROX and press the return key.
- 5. The instrument reading string will then appear on the CRT. A typical display is: NDCV+0.000000E+0.

#### PROGRAM

#### COMMENTS

| 10 Z\$=CHR\$(26)        | Terminator                  |
|-------------------------|-----------------------------|
| 20 INPUT: COMMAND       | Prompt for and enter        |
| STRING ? ' · B\$        | command string.             |
| 30 PR#3                 | Set output to IEEE-488 bus. |
| 40 IN#3                 | Define input from IEEE-488  |
|                         | bus.                        |
| 50 PRINT ( RA''         | Enable remote.              |
| 60 FRINT * 'WT''Z\$;B\$ | Address 196 to listen, send |
|                         | string.                     |
| 70 PRINT ('LF1''        | Line feed on.               |
| 80 PRINT ( RDG' ')Z\$)  | Address 196 to talk, input  |
| :INPUT ** '';A\$        | data.                       |
| 90 PRINT ( UT''         | Untalk the 196.             |
| 100 PR#0                | Define output to CRT.       |
| 118 IN#0                | Define input from keyboard. |
| 120 PRINT-A\$           | Display reading string.     |
| 138 GOTO 20             | Repeat.                     |

NOTES:

1. If conversion to numeric variable is required, make the following changes:

-

```
120 A=VAL(MID$(A$,5,
16))
125 PRINTA
```

2. The Apple II terminates on commas in the data string. To avoid problems, program the Model 196 for the BOGO or BOG1 data format to eliminate commas. The following program sends a command string to the Model 196 from an HP-85 computer and displays the instrument reading on the computer CRT. The computer must be equipped with the HP82937 GPIB interface and an I/O ROM.

#### DIRECTIONS

- 1. Using the front panel program feature, set the primary address of the Model 196 to 7.
- 2. With the power off, connect the Model 196 to the HP82937A GPIB interface installed in the HP-85 computer.
- Enter the lines in the program below, using the END LINE key after each line.
- 4. Press the HP-85 RUN key and type in the desired command string at the command prompt. For example, to place the instrument in ACV and autorange, type in F1ROX and press the END LINE key.
- 5. The instrument reading string will then appear on the CRT. A typical display is: NDCV+0.000000E+0.

| PR | OGRAM                   | COMMENTS                                 | <b>7</b> 4 |
|----|-------------------------|------------------------------------------|------------|
| 19 | DIMA\$[25], B\$[25]     | Dimension strings.                       |            |
| 20 | REMOTE 707              | Place 196 in remote.                     |            |
| 30 | BISP COMMAND STRING ' ; | Prompt for command.                      |            |
| 40 | INPUT A#                | Input command string.                    |            |
| 50 | OUTPUT 707; A\$         | Address 196 to listen, send string.      |            |
| 60 | ENTER 707; B\$          | Address 196 to talk, in-<br>put reading. |            |
| 70 | DISP-B\$                | Display reading string.                  |            |
| 80 | GOTO 30                 | Repeat                                   |            |
| 90 | <u>END</u>              |                                          |            |

NOTE: For conversion to numeric variable, change line 70 as follows:

70 DISP VAL(B\$[5])

-

The following program sends a command string to the Model 196 from a HP-9816 computer and displays the instrument reading string on the computer CRT. The computer must be equipped with the HP82937 GPIB interface and BASIC 2.0.

#### DIRECTIONS

- 1. Using the front panel program feature, set the primary address of the Model 196 to 7.
- With the power off, connect the Model 196 to the HP82937A GPIB interface installed in the 9816 computer.
- 3. Type EDIT and press the EXEC key.
- 4. Enter the lines in the program below, using the ENTER key after each line.
- 5. Press the 9816 RUN key and type in the desired command string at the command prompt. For example, to place the instrument in ACV and autorange, type in F1ROX and press the ENTER key.
- 6. The instrument reading string will then appear on the CRT. A typical display is NDCV+0.000000E+0.

| PROGRAM |                    | COMMENTS                    |  |
|---------|--------------------|-----------------------------|--|
|         |                    |                             |  |
| 10      | REMOTE 707         | Place 196 in remote.        |  |
| 15      | DIMA\$[25],B\$[25] |                             |  |
| 28      | INPUT * * COMMAND  | Prompt for and input        |  |
|         | STRING′',A\$       | command.                    |  |
| 30      | 0UTPUT ?07;A≸      | Address 196 to listen, send |  |
|         |                    | string.                     |  |
| 40      | ENTER 707; B\$     | Address 196 to talk, input  |  |
|         |                    | reading.                    |  |
| 50      | PRINT B≸           | Display reading string.     |  |
| 60      | GOTO 20            | Repeat.                     |  |
| 70      | END                |                             |  |

~

NOTE: For conversion to a numeric variable, change the program as follows:

40 ENTER 707; B 50 PRINT B Use the following program to send a command string to the Model 196 from a HP-9825A and display the instrument reading string on the computer printer. The computer must be equipped with the HP98034A GPIB interface and a 9872A extended I/O ROM.

#### DIRECTIONS

- 1. From the front panel, set the primary address of the Model 196 to 7.
- 2. With the power off, connect the Model 196 to the 98034A HPIB interface installed in the 9825A.
- Enter the lines in the program below, using the STORE key after each line. Line numbers are automatically assigned by the 9825A.
- 4. Press the 9825A RUN key and type in the desired command string at the command prompt. For example, to place the instrument in ACV and autorange, type in F1ROX and press the CONT key.
- 5. The instrument reading string will then appear on the computer print out. A typical display is: NDCV+0.000000E+0.

| PROGRAM             | COMMENTS                 |
|---------------------|--------------------------|
| 0 DIMA\$[25],B\$[25 | Dimension data strings.  |
| 1 DEU **196**,707   | Define 196 at address 7. |
| 2 REM ((1967)       | Place 196 in remote.     |

| 2 | REM **196**             | Place 196 in remote.          |
|---|-------------------------|-------------------------------|
| 3 | ENT ** COMMAND STRING** | Prompt for command            |
|   | •B\$                    | string.                       |
| 4 | WRT (*196"',B\$         | Address 196 to listen, send   |
|   |                         | string.                       |
| 5 | REB''196'',A\$          | Address 196 to talk, input    |
|   |                         | data.                         |
| 6 | PRTA≴                   | Print data string on printer. |
| 7 | GT0 3                   | Repeat.                       |
|   |                         |                               |

NOTE: For conversion to numeric variable, modify the program as follows:

6 PRT VAL (A\$[5])

The following program sends a command string to the Model 196 from a DEC LSI 11 minicomputer and displays the instrument reading string on the DEC CRT terminal. The LSI 11 must be configured with 16K words or RAM and an IBV 11 IEEE-488 interface. The software must be configured with the IB software as well as FORTRAN and the RT 11 operating system.

#### DIRECTIONS

- 1. Using the front panel program feature, set the primary address of the Model 196 to 7.
- 2. With the power off, connect the Model 196 to the IBV 11 IEEE-488 interface cable.
- 3. Enter the program below, using the editor under RT 11 and the name IEEE.FOR.
- 4. Compile using the FORTRAN compiler as follows: FORTRAN IEEE.
- 5. Link with the system and IB libraries as follows: LINK IEEE, IBLIB.
- 6. Type RUN IEEE and press the RETURN key.
- 7. The display will read "ENTER ADDRESS".
- 8. Type in 7 and press the RETURN key.
- 9. The display will read "TEST SETUP".
- 10. Type in the desired command string and press the RETURN key. For example, to program the instrument for ACV and autorange, type in F1ROX and press RETURN.
- The instrument data string will appear on the computer display. A typical display is: NDCV+0.000000+E.

| PROGRAM IEEE                       | -                               |
|------------------------------------|---------------------------------|
| INTEGER#2 PRIADR                   |                                 |
| LOGICAL#1 MSG(80); INPUT(80)       |                                 |
| DO 2 I=1, 10                       |                                 |
| CALL IBSTER(I,0)                   | Turn off IB errors.             |
| 2 CONTINUE                         |                                 |
| CALL IBSTER(15,5)                  | Allow 5 error<br>15's.          |
| CALL IBTIMO(120)                   | Allow 1 second                  |
|                                    | bus timeout.                    |
| CALL IBTERM(10)                    | Set line feed as                |
|                                    | terminator.                     |
| CALL IBREN                         | Turn on remote.                 |
| 4 TYPE 5                           |                                 |
| S FORMAT (1X, 'ENTER ADDRESS:',\$) | Input primary                   |
| ACCEPT 10, PRIADR                  | address.                        |
| 10 FORMAT(12)                      |                                 |
| 12 TYPE 15                         |                                 |
| 15 FORMAT (1X, 'TEST SETUR'', \$)  | Prompt for com-<br>mand string. |
| CALL GETSTR (5, MSG, 72)           | Program                         |
|                                    | instrument.                     |
| CALL IBSEOI (MSG;-1;PRIADR)        | Address 196 to<br>listen, send  |
| 18 I=IBRECV (INPUT, 80, PRIADR)    | Get data from instrument.       |
| INPUT(I+1)≠0                       |                                 |
| CALL PUTSTR (7, INPUT, (0))        |                                 |
| CALL IBUNT                         | Untalk the 196.                 |
| G0T012                             | Repeat.                         |
| END                                |                                 |

The following program sends command strings to the Model 196 from a PET/CBM 2001 computer and displays the instrument reading string on the computer CRT. As the PET/CBM computer has a standard IEEE-488 interface, no additional equipment is necessary.

#### DIRECTIONS

٦.,

- 1. Using the front panel program feature, set the primary address of the Model 196 to 7.
- 2. With the power off, connect the Model 196 to the PET/CBM IEEE-488 interface.
- Enter the lines of the program below, using the RETURN key after each line is typed.
- 4. Type RUN and press the RETURN key. Type in the desired command string at the command prompt. For example, to place the instrument in ACV and autorange, type in F1R0X and press the RETURN key.
- 5. The instrument reading string will then appear on the CRT. A typical display is: NDCV+0.000000+E0.

| PROGRAM                            | COMMENTS                              |  |
|------------------------------------|---------------------------------------|--|
| 10 OPEN 1,7                        | Open file 1, primary ad-<br>dress 7.  |  |
| 20 INPUT**COMMAND STRING**<br>;B\$ | Prompt for input com-<br>mand string. |  |
| 30 PRINT #1, B\$                   | Address 196 to listen, send string.   |  |
| 40 INPUT#1,A\$                     | Address 196 to talk, in-              |  |
| 50 IF ST=2 THEN 40                 | If bus timeout, input<br>again.       |  |
| 60 PRINT A≴                        | Display reading string.               |  |
| 70 GOTO 20                         | Repeat.                               |  |

NOTES:

 If conversion to numeric variable is required, modify the program as follows:

```
70 A=UAL(MID$(A$,5,15))
80 PRINT ('A='';A
90 GOTO 20
```

2. The PET terminates on commas in the data string. To avoid problems, program the Model 196 for the BOGO or BOG1 data format to eliminate commas.